## How to Accept Your Microsoft Guest Account Invitation

- 1. You should have received an email in your inbox to accept your Microsoft guest account. This would be the email address you provided to your International Paper sponsor.
- 2. Click the "**Accept invitation**" link at the bottom of the email and then sign in with your guest email credentials.
- 3. If you are not using a Microsoft trusted account, you will receive a prompt on your screen about sending a code to your email inbox.
  - a. Follow the onscreen prompt to send a code to your email inbox.
  - b. Enter the code received and click "Done."
- 4. After signing in, you will be prompted to accept the permissions requested by International Paper. Click "**Accept**."
- 5. A pop-up notification will then appear stating "More information required." Click "Next."
- 6. Please reference "<u>How to Set Up Microsoft Sign-in Methods (Multi-factor Authentication)</u>" instructions for additional details.
- 7. Once you have completed MFA setup, you will then be brought to your home screen and have successfully set up your guest account.

## If you are experiencing any issues, contact your IP representative or the IT Service Desk at 1-800-309-1025.